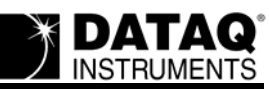

# "Serial Device Did Not Stop Properly" Error

## On this Page

Symptoms Cause Resolution Change the value of the latency timer Email DATAQ Support Applies To

## Symptoms

While attempting to start WinDaq from the DATAQ Instruments Hardware Manager you receive the following error message:

"Serial Device Did Not Stop Properly"

#### Cause

The latency timer is set to a value not favorable for running WinDaq.

## Resolution

To resolve these issues follow the steps below.

#### Change the value of the latency timer

By default the latency timer is set to 16 (mS). Change this value to 17 (mS).

- 1. Go to your desktop and right-click on the "My Computer" icon
- 2. Select "Properties"
- 3. Depending on which Operating System is running on your machine:
  - a. Windows 98 and Windows ME Click on the Device Manager tab.
  - b. Windows 2000 and Windows XP Click on the Hardware tab, then click the Device Manager button.
- 4. Find "Ports (COM & LPT)" and expand by clicking the + box to the left.

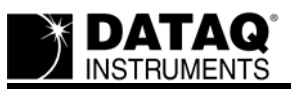

5. Right-click on the DI-148-U, DI-158-U or DI-71x-U and select "Properties."

| 🚚 Device Manager                                                                                                    |   |
|----------------------------------------------------------------------------------------------------|---|
| File Action View Help                                                                                                    |   |
| $\leftarrow$ $\rightarrow$ $ $ $\blacksquare$ $ $ $\textcircled{a}$ $ $ $\textcircled{a}$ $ $ $\textcircled{a}$ $ $ $\textcircled{a}$ $ $ $\textcircled{a}$ $ $ $\textcircled{a}$ $ $ $\textcircled{a}$ $ $ $\textcircled{a}$ |   |
| <ul> <li>⊕</li></ul>                                                                                                    | ^ |
| Keyboards     Mice and other pointing devices     Monitors     Monitors     Property (COM & LPT)     Communications Port (COM1)     Communications Port (COM2)                                                                |   |
| Printer Port (LPT     Disable     Uninstall     System devices     System devices     System devices     Scan for hardware changes                                                                                            |   |
| Properties                                                                                                    | ~ |
| Opens property sheet for the current selection.                                                                                                    |   |

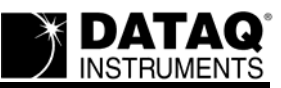

6. Select the "Port Settings" tab and click the "Advanced" button.

| General Port Settings Driver Details           Bits per second:         9600           Data bits:         8 |  |  |  |  |
|----------------------------------------------------------------------------------------------------|--|--|--|--|
| Bits per second: 9600 ▼<br>Data bits: 8 ▼                                                                   |  |  |  |  |
| Parity:     None       Stop bits:     1       Elow control:     None                                        |  |  |  |  |
| <u>Advanced</u> . <u>B</u> estore Defaults                                                                  |  |  |  |  |

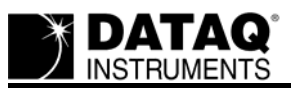

7. In the "BM Options" box change the "Latency Timer (msec):" to 17 and click "OK."

| Advanced Settings for COM14                                                                                                   |                                                                                    | ? 🛛                      |
|----------------------------------------------------------------------------------------------------|------------------------------------------------------------------------------------|--------------------------|
| COM Port Number: COM14<br>USB Transfer Sizes<br>Select lower settings to correct per<br>Select higher settings for laster per | formance problems at low baud rates.<br>formance.                                  | OK<br>Cancel<br>Defaults |
| Receive (Bytes):                                                                                                    | 4036                                                                               |                          |
| Transmit (Bytes):                                                                                                    | 4036                                                                               |                          |
| BM Options<br>Select lower settings to correct re-                                                                            | ponse problems.                                                                    |                          |
| Latency Timer (msec):                                                                                                    | 16 •<br>16 •                                                                       |                          |
| - Miscellaneous Options<br>Minimum Read Timeout (msec):                                                                       | 18<br>19 ✓ Seiial Enumerator □                                                     |                          |
| Minimum Write Timeout (msec):                                                                                                 | Cancel If Power Off Cancel If Power Off Event On Surprise Removal Set RTS Dn Close |                          |

8. Disconnect the USB cable and power supply (DI-71x only) from the DI-148-U, DI-158-U or DI-71x-U and then reconnect.

Run the DATAQ Instruments Hardware manager, select the DI-148-U, DI-158-U or DI-71x-U and click the "Start WinDaq" button. Did WinDaq run properly? If not proceed to the next step.

#### **Email DATAQ Support**

Send an email to support@dataq.com with the subject line: "Serial Device Did Not Stop Properly." Include a brief description of the problem along with the following information:

- -PC manufacturer -PC model
- -Processor speed

The support staff at DATAQ Instruments will review this information and reply with a solution.

## **Applies To**

DI-148, DI-158, and DI-71x USB products.